# Full Circle AZ UBUNTU LINUX KÖZÖSSÉG FÜGGETLEN MAGAZINJA

LIBREOFFICE SOROZAT KÜLÖNKIADÁS

# LibreOffice 3

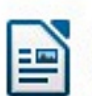

Szöveges <u>d</u>okumentum

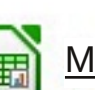

<u>M</u>unkafüzet

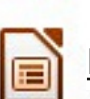

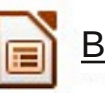

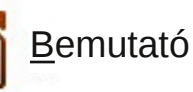

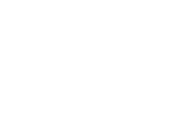

<u>K</u>éplet

Rajz

Ada<u>t</u>bázis

LEIIBRIEOIFIFIGE SOROEAT

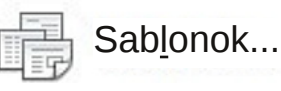

LIBREOFFICE Első kötet 1-7 rész

Megnyitás... 🗸

A Full Circle Magazin nem azonosítható a Canonical Ltd-vel.

## A Full Circle Magazin különkiadása

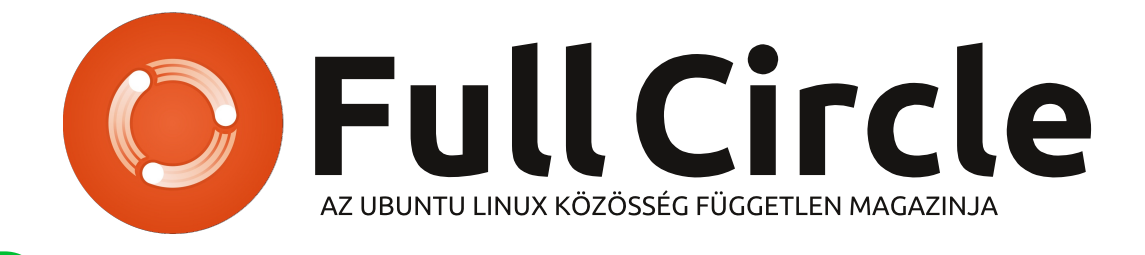

rész/3. oldal Általános beállítások

# Üdvözöllek egy újabb "egyetlen témáról szóló különkiadásban"

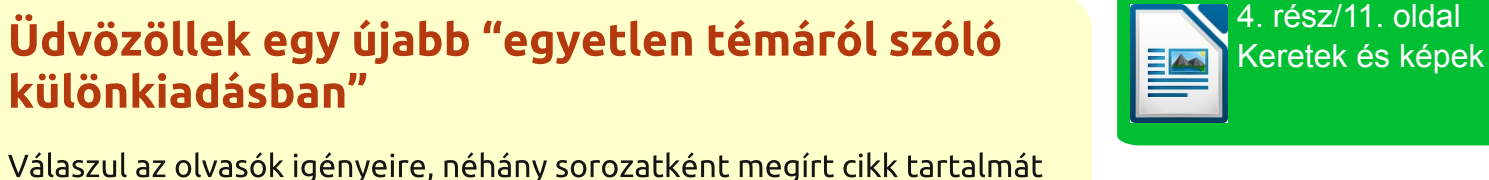

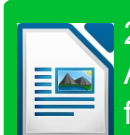

2. rész/6. oldal A Writer egyszerűbb formázási beállításai Most ez a "Hogyanok-LibreOffice" első hét részének újabb kiadása (a magazin 46.-52. számaiból), köszönet érte Elmer Perrynek.

Kérlek, ne feledkezz meg az eredeti kiadási dátumról. A hardver és szoftver jelenlegi verziói eltérhetnek az akkor közöltektől, így ellenőrizd a hardvered és szoftvered verzióit, mielőtt megpróbálod emulálni/utánozni a különkiadásokban lévő ismertetőket. Előfordulhat, hogy a szoftyer későbbi verziói vannak meg neked, vagy érhetők el a kiadásod tárolóiban.

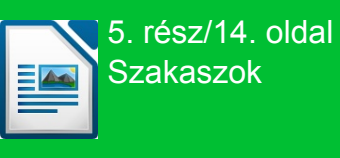

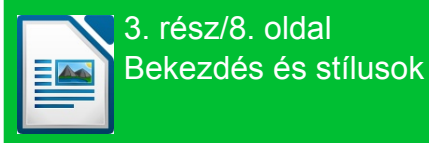

#### Jó szórakozást!

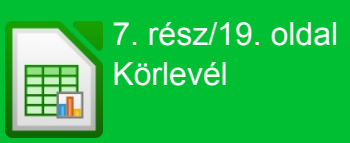

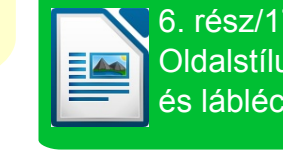

6. rész/17. oldal Oldalstílusok, fejléc és lábléc

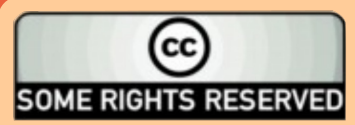

Minden szöveg- és képanyag, amelyet a magazin tartalmaz, a Creative Commons Nevezd meg!-Így add tovább! 2.5 Magyarország Licenc alatt kerül kiadásra. Ez annyit jelent, hogy átdolgozhatod, másolhatod, terjesztheted és továbbadhatod a benne található cikkeket a következő feltételekkel: jelezned kell eme szándékodat a szerzőnek (legalább egy név, e-mail cím vagy url eléréssel) valamint fel kell tüntetni a magazin nevét (full circle magazin) és az url-t, ami a www.fullcirclemagazine.org (úgy terjeszd a cikkeket, hogy ne sugalmazzák azt, hogy te készítetted őket vagy a te munkád van benne). Ha

módosítasz, vagy valamit átdolgozol benne, akkor a munkád eredményét ugyanilyen, hasonló vagy ezzel kompatibilis licensz alatt leszel köteles terjeszteni.

összegyűjtjük dedikált kiadásokba.

A Full Circle magazin teljesen független az Ubuntu projektek támogatójától, a Canonical-tól. A magazinban megjelenő vélemények és állásfoglalások a Canonical jóváhagyása nélkül jelennek meg.

#### full circle magazin

# Libre Office - 1. rész

**LibreOffice** The Document Foundation

Írta Elmer Perry

Hogyanok:

bben az útmutatóban be mutatom nektek a Libre-Office-t, illetve egy rövid leírást adok a benne taláható modulokról. A későbbi cikkekben részleteiben fogok írni minden egyes elemről, valamint a a köztük való információmegosztásról.

A LibreOffice lett az Ubuntu 11.4 hivatalos irodai alkalmazáscsomagja, aminek segítségével szöveges dokumentumok, táblázatok, prezentációk és rajzok készíthetők. A program elérhető Linux, Windows és Mac OS operációs rendszeren is. Az elkészített dotumentumokat képes megnyitni és elmenteni ODF (Open Document Format) formátumban, de támogatia a Microsoft Office számos verzióját, illetve az RTF (Rich Text Format) és a DocBook formátumot is. Ezek a képességek teszik az alkalmazás-csomagot jól használhatóvá mind otthoni, mind pedig irodai környezetben.

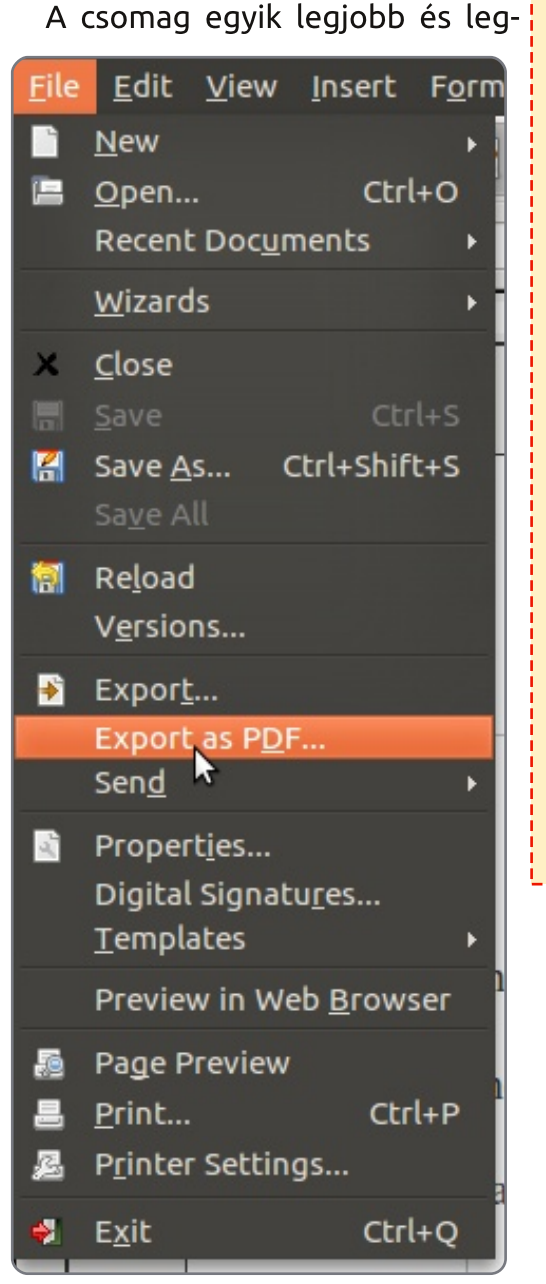

Ha valaki nem tudja kivárni az árpilist, hogy a LibreOffice bekerüljön az Ubuntuba, az most is feltelepítheti PPA-n keresztül. Ehhez a következő parancsokat kell a terminálba begépelni (Alkalmazások > Kellékek > Terminál):

sudo add-apt-repository ppa:libreoffice/ppa

sudo apt-get update

#### sudo apt-get install libreoffice

Az utolsó parancs eltart egy darabig, mire lefut. A saját gépenem először teljesen le kellett törölni az OpenOffice-t, mielőtt fel tudtam volna tenni a PPA-ból a LibreOffice-t. Nem vagyok biztos benne, hogy ez csak apró malőr, ami csak az én gépemet érinti, vagy valóban nem lehet fenn egy gépen mindkét program egyszerre. Ha valaki szeretné mind az OpenOffice-t, mind pedig a LibreOffice-t telepíteni a gépére, akkor a legjobb, ha letölti az libreoffice.org és openoffice.org oldalról a programokat és kézzel telepíti azokat.

[Szerkesztői megjegyzés: Ha a LibreOffice-t a PPA-ból telepítjük, akkor az OpenOffice automatikusan törlődik]

Ha valaki mindig a Microsoft formátumokat használja, akkor be lehet állítani, hogy a LibreOffice alapból ilyen formában mentsen.]

használhatóbb képessége, hogy képes az aktuálisan megnyitott dokumentumból PDF formátumot előállítani, ami a kész dokumentum feletti nagyobb ellenőrzést biztosít. Egy ODF vagy Microsft Office formátumú dokumentumot igen könnyű módosítani, azonban egy PDF állomány tartalmát megváltoztatni jóval nehezebb. Az "Exportá-

lás PDF-be" funkció a legtöbb programban a Fájl > Exportálás > Exportálás PDF formátumban pontban található.

A LibreOffice az alkalmazások > Iroda > LibreOffice menüpontból indítható. Ha nincs megnyitott dokumentum, a LibreOffice az üdvöz-

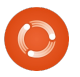

SOROZAT

## Libre Office - 1. rész

lőképernyővel fogadja a felhasználót, ahonnan a csomag telepített alkalmazásait lehet elindítani.

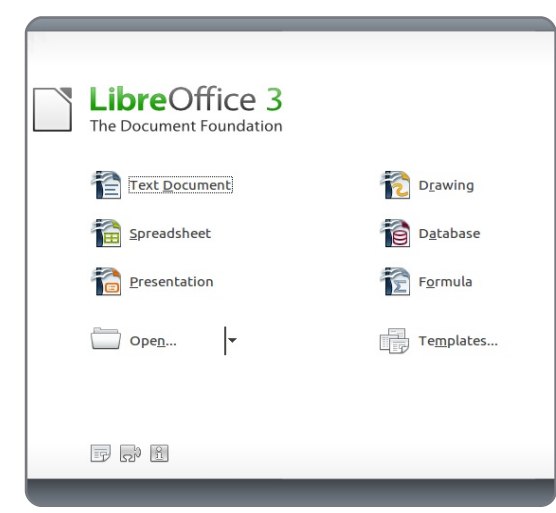

A "Szöves dokumentumok" parancsikon a Writer alkalmazást indítja el, ami egy teljes értékű szövegszerkesztő. Segítségével egy egyszerű levéltől kezdve egy regényig mindent meg lehet írni. Tetszőleges dokumentumkép állítható be dolgozatokhoz, techikai dokumentumokhoz, és termék-, illetve programdokumentációkhoz. Bár néha vannak problémák a megjelenítés Microsoft Word formátumban való mentésével, de ez csak ritkán fordul elő.

A táblázatkezelő a Calc nevű programot indítja el. Ez egy Microsoft Excel-kompatibilis program. Segítségével a táblázatokon automatikus számítások és képletek alkalmaz-

hatóak. Emellett adatok az megjelenítéséhez létre lehet vele hozni grafikonokat és diagramokat. A Calc-al létrehozott táblázatok, grafikonok és diagramok könnyedén impor-LibreOffice tálhatóak más alkalmazásba. Eav dokumentumon belül több táblázatot is létre lehet hozni, amin keresztül lehet a havi, éves, vagy egyéb módon szervezett adatokat eltárolni.

A Presentation parancsikon az Impress nevű programra mutat, ami a microsoftos PowerPoint megfelelője, és jól megállja a helyét annak helyettesítőjeként is. Minden olyan funkcióval rendelkezik, amit egy felhasználó elvárhat egy prezentációkészítő programtól: található benne diaátmenet. objektum- beágyazás, hangok kezelése, szöveghatások, grafika, és így tovább. Én személy szerint oktatási célokra használtam, és azt kell hogy mondjam, mindent megtaláltam benne, amire szükségem volt.

A Rajzolás link a Draw alkalmazásra mutat. Ebben egyszerű vektorafikákat lehet készíteni, amit a többi dokumentumba lehet beilleszteni. Egy egyszerű szervezeti felépítést ábrázoló diagramot, vagy egy logót könnyedén meg lehet vele rajzolni.

zel többféle adatbázis motoron lehet Például a szerző a "Név" mezőből generáadatbázisokat definiálni attól függően, hogy melyik van a gépre feltelepít-Ezzel az eszközzel ve. igen kényelmesen lehet adatokat importálni a LibreOffice többi dokumentumába. Ha például eladási adatokat kell elérni, a Base-en keresztül ezt könnyedén meg lehet tenni.

A Képletek parancsikonnal a matematikai modul indítható. Volt már olvan helvzet, ahol komplex matematikai képleteket kellett beszúrni a dokumentumodba? A megoldás а Formula nevű program. Ezzel szépen formázott képleteket lehet készíteni a dokumentumaink számára. Idális lehet tudományos vagy technikai dokumentációk készítésekor, illetve ha képletet menüpontot és megnézni a "Tippek" vagy algoritmust kell a szövegbe il- illetve a "Segéd" elemeket. A LibreOfleszteni.

Mielőtt elkezdenénk dolgozni a LibreOffice-al, érdemes átnézni azokat az opciókat, amik minden programra vonatkoznak. Ezek az Eszközök > Beállítások > LibreOffice > Felhasználói adatok menüpontban érhetőek el. Itt minden olyan személyes adatot meg lehet adni, amit a programok számára szeretnénk elérhetővé tenni. Ezen információk egy részét elérhetővé lehet tenni а dokumentumainkban. A dokumentumok

Az adatbázis a Base-t indítja el. Ez- tulajdonságainak egy része is innen jön. lódik. A program szintén a "Név" mezőt

| Address                          |         |
|----------------------------------|---------|
| <u>C</u> ompany                  |         |
| First/Last <u>n</u> ame/Initials | 50immer |
| Street                           |         |
| City/State/Zip                   | A       |
| Country/Region                   |         |
| <u>T</u> itle/Position           |         |
| Tel. (Home/ <u>W</u> ork)        |         |
| Fa <u>x</u> / E-mail             |         |
|                                  |         |

használja a lektorok nevének felsorolásához.

Következőnek - főleg ha valaki még csak most próbálja ki a LibreOffice-t - érdemes megynyitni az Eszközök > Beállítások > LibreOffice > Általános

| Help                                           |
|------------------------------------------------|
| <u> </u>                                       |
| <mark> </mark>                                 |
| Open/Save dialogs                              |
| Use LibreOffice dialogs                        |
| Document status                                |
| Printing sets "document modified" stat         |
| □ <u>A</u> llow to save document even when the |
| Year (two digits)                              |
| Interpret as years between                     |

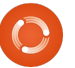

## Libre Office - 1. rész

fice használatának tanulása közben ahelyett, hogy állandóan ki kellene azt hasznos lehet bekapcsolni a "Részletes tippek" lehetőséget. Ekkor minden egyes elemhez, ami fölött az egér elhalad, egy részletes leírás jelenik meg. A "Részletes tippek" nélkül csak az eszköztáron található gombokon jelenik meg egy mindössze egy 2-3 szavas leírás. A "Segéd" bekapcsolásakor egy segítséget tartalmazó ablak jelenik meg néha a jobb alsó sarokban. Ha rákattintunk, akkor a program az aktuális feladathoz tartozó dokumentációs oldalra visz, amivel jócskán felgyorsítja a LibreOffice tanulási folyamatát. Ez a "Segéd" nagyon hasonlít a Microsoft Office Segéd funkciójára.

Menjünk az Eszközök > Beállítások > Megnyitás és mentés > Általános oldalra, ahol az egyes dokumentum-típusok alapértelmezett formátumát lehet megadni. Ha szükséges, állítsuk be a microsoftos típusokat, hogy a

| had                                            |                         |
|------------------------------------------------|-------------------------|
| ☑ Load user-specific settings with the do      | cument                  |
| S Load printer settings with the docume        | nt                      |
| ave                                            |                         |
| <u>E</u> dit document properties before saving | g                       |
| Always create backup copy                      |                         |
| Save <u>AutoRecovery</u> information every     | 15 🗘                    |
| Save URLs relative to file system              |                         |
| Save URLs relative to internet                 |                         |
| efault file format and ODF settings            |                         |
| ODF <u>f</u> ormat version                     | 1.2 Extended (recomme   |
| Size optimization for ODF format               |                         |
| □ Warn when not saving in ODF or defau         | ılt format              |
| Document type                                  | Always sa <u>v</u> e as |
| Text document                                  | ODF Text Document       |
|                                                |                         |

LibreOffice folymatosan ezt használja

választani. A dokumentum típusa a "Dokumentum típusa"szöveg alatti legördülő menüből, a hozzá tartozó típus pedig a "Mindig az alábbi formában mentse" felirat alatt választható ki.

Az Eszközök > Beállítások > Nyelvi beállítások > Nyelvek pontban lehet a

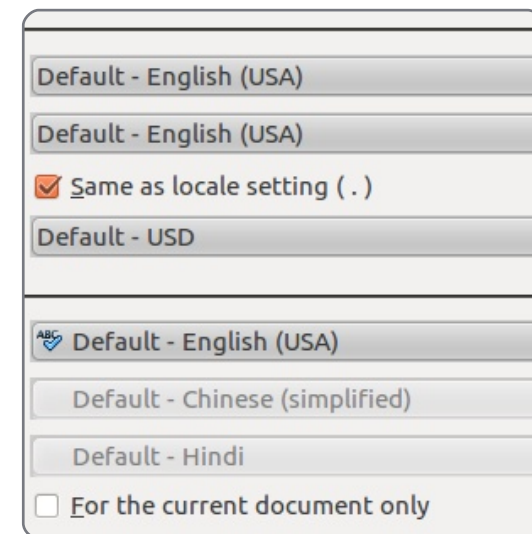

nyelvi opciókat módosítani. Az "Alapértelmezett nyelv" pont alján található jelölőnégyzettel lehet megadni, hogy a beállítások csak az aktuális dokumentumra legyenek érvényesek. A Nyelvi beállítások > Írástámogatás alatt lehet a szövegellenőrzéshez használt szótárakat és az elválasztást beállítani.

A lehetséges beálllításokat min-

denki bátran átnézheti. A kövekező számban a Writer program, később pedig az összes többi program fontos beállításait fogjuk áttekinteni.

|                                                                                                    | ! |
|----------------------------------------------------------------------------------------------------|---|
| Writing aids                                                                                                    |   |
| Available language modules                                                                                                    |   |
| ✓ Hunspell SpellChecker                                                                                                    |   |
|                                                                                                    |   |
| User-defined dictionaries                                                                                                    |   |
|                                                                                                    |   |
| ✓ oracle [All]<br>✓ technical [All]<br>✓ soffice [All]<br>✓ IgnoreAllList [All]                                                                                 |   |
| <u>O</u> ptions                                                                                                    |   |
| Minimal number of characters for<br>Characters before line break: 2<br>Characters after line break: 2<br>Hyphenate without inquiry<br>Hyphenate special regions |   |
|                                                                                                    |   |
|                                                                                                    |   |
|                                                                                                    |   |
|                                                                                                    |   |
|                                                                                                    |   |

Egy tablettel minden lehetséges. Kivéve talán a gépelést. Richard Rede hq

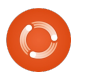

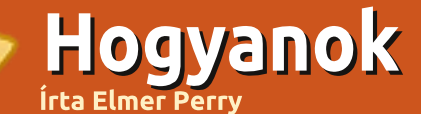

Az előző cikkben összefoglaltam, milyen részei vannak a LibreOffice van kapcsolva, akkor az egér által csomagnak. Most azt szeretném bemutatni, hogy milyen egyszerű beállításokat és kézi formázási lehetőségeket tartalmaz a Writer Writer segítségével program. A formázott szövea alapú dokumentumok készíthetőek. Ezek lehetnek egyszerű cikkek vagy levelek, de elkészíthető vele akár egy kézirat, vagy egy diplomamunka is.

Először is vizsgáljuk meg a Writer ablakát. Felül található a menüsor. Itt az összes eszköz és művelet elérhető. ami a dokumentum elkészítéséhez használható. Alatta található az általános eszköztár, ami a gyakori parancsokhoz (pl.: megnyitás, mentés, nyomtatás) ad gyors hozzáférést. Ezalatt található a keresés, aminél lejjebb pedig a gyakran használt formázási funkciók érhetőek el. Az eszköztár kontextus-érzékeny. azaz megváltozik, ha például egy rajz-

objektum van kijelölve. Ha a súgó be mutatott ikonhoz egy felugró ablakban megjelenik, hogy mit is csinál az adott elem.

A formázás pont alatt, valamint a bal oldalon található a vízszintes és a függőleges vonalzó. Ez segít, ha a dokumentum elrendezését kell beállítani. Alapértelmezésben az angol nyelv miatt a vonalzók adatai inch-ben értendőek. A mértékegységet kétféle módon lehet megváltoztatni.

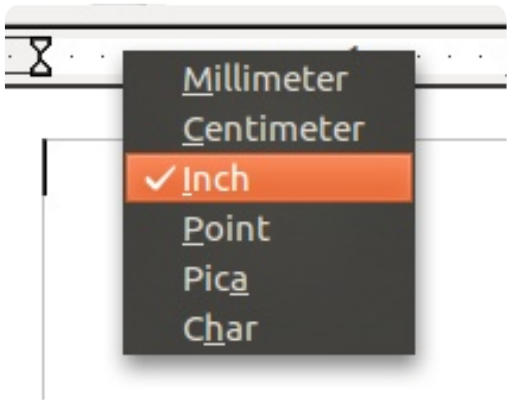

Untitled 1 Libro Office Writer <u>File Edit View Insert Format Table Tools Window Help</u> 📄 • 📇 🔚 🛃 🚖 | 🖂 🔝 🖴 💩 | RBC 🕵 | 🗊 🗊 • 🛓 🔄 • 🥐 • 🐻 📰 • 📝 🔛 🔶 🖼 📾 👖 🔍 🔯 📕 Find - 4 Default ▼ Times New Roman ▼ 12 🗏 🗏 | 🖾 🖾 🖛 🛤 🖢 • 🖉 • 🔳 🖡 🔳 Standard Toolbar Menubar Search Toolbar Formatting Toolbar Rulers

Legegyszerűb jobb gombbal a vonalzóra kattintani, ahol a felugró formázás eszköztárból az igazító menüből ki lehet választani a mértékegység-váltást. Ez hasznos. ha csak az aktuális dokumentumhoz szeretnénk а mértékegységet megváltoztatni. Ha azonban az alapértelmezett értéket jobbra legyen igazítva, ezért a szeretnénk átállítani, akkor azt az következő sort ismét állítsuk balra Eszközök > Beállítások > LibreOffice Writer > View pontban lehet | megtenni. Itt a vízszintes, illetve függőleges vonalzót is be lehet

A következő példában egy levél alapján fogom bemutatni, hogyan is lehet kézzel megformázni az egyes bekezdéseket. Nvissuk meg а LibreOffice-t és hozzunk létre egy új Writer dokumentumot. Teqvük a tetejére az aktuális dátumot, és igazítsuk jobbra azt. A dátum a Beszúrás > Mező > Dátum pontban érhető el. A dátum formátuma az alapértelmezett: HH/NN/ÉÉ. Fontos. hogy a dátum háttere szürke, ami azt háromszög (fent balra és jobbra). Az jelzi, hogy ez egy beillesztett mező.

állítani, illetve el is lehet azokat

Változtassuk dátum meg а formátumát. Ha duplán kattintunk a dátumra, a felül megjelenő ablakban megjelennek a dátumhoz tartozó formátumok. Válasszuk ki а megfelelőt és kattintsunk az OK gombra.

# Libre Office - 2. rész

A jobbra igazítást keressük ki a ikonok közül, aminek hatására a dátum akkor a jobb oldalra ugrik. Az End gomb lenvomásával ugorjunk a sor végére, és üssünk egy Entert. Mivel nem akarjuk, hogy a következő bekezdés

| F <u>o</u> rmat                                                                                    | OK |
|----------------------------------------------------------------------------------------------------|----|
| 12/31/99<br>12/31/1999<br>Dec 31, 99<br>Dec 31, 1999<br>31. Dec. 1999                              |    |
| December 31, 1999<br>31. December 1999<br>Fri, Dec 31, 99<br>Fri 31/Dec 99<br>Fri December 31, 100 | 10 |

igazítottra. Írjuk meg az üdvözlést és üssünk Entert.

A levelünk törzsét alkotó részben szeretnénk az első sorokat beljebb kezdeni. Ha nem fontos a pontosság, akkor ez a vízszintes vonalzóval is beállítható. A vonalzó bal oldalán taláható egy fel és egy lefelé mutató

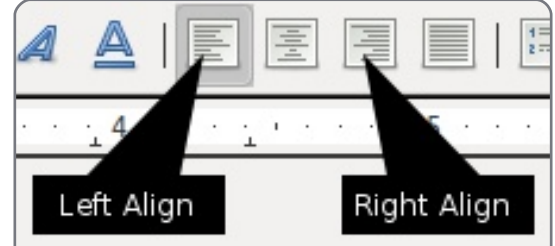

6

tüntetni.

### Libre Office - 2. rész

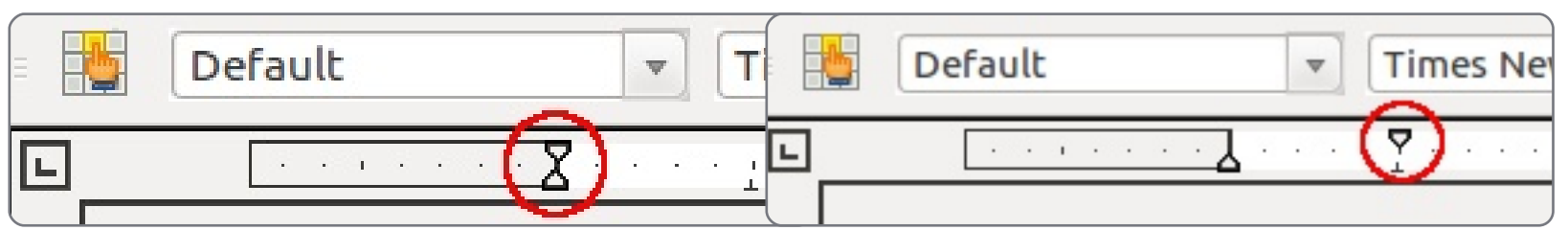

alsóval – ami felfelé mutat – a teljes bekezdés behúzását lehet állítani. Ugyanez beállítható a jobb oldalon is. A felső (lefelé mutató) háromszöggel lehet az első sor behúzását beállítani. Kattintsunk is erre rá és húzzuk be kb. 1.2 cm-re.

Ha pontos behúzásra van szükség, akkor az a bekezdések formázása ablakban (alul balra) állítható be, amit a vízszintes vonalzón való dupla elérni, kattintással lehet de hozzáférhet a Formázás > Bekezdés menüpontból is. Itt sok más formázással kapcsolatos beállítás is elérhető. Minket jelenleg csak a behúzás érdekel, úgyhogy az "Első részt állítsuk 1.2 cm-re. Mezők > Szerző sor" Kattintsunk az OK-ra. Figyeljük meg. hogy a felső háromszög (első sor Ha a levél készen van, kinyomtathatjuk amivel ez teljesíthető. behúzása. lent) pozícióia úav változott, ahogy az előbb megadtuk.

Most gépeljük be a szöveget. Az első paragrafus bevitele után üssünk Entert. Figyeljük meg, hogy a következő bekezdés is pont annyival kezdődik beljebb, mint az előző. A Writer ugyanazt a stílust használja, hacsak nem állítunk be mást.

Amint begépeltük a szöveget, jöhet az aláírás helye, amit szeretnénk máshogy kezelni, mint a dokumentum f többi részét. Használhatiuk az előbb bemutatott módszereket és állítsuk a behúzást 7.5 cm-re. Gépeljük be a zárást és üssünk Entert. A nevünk begépelése helyett illesszük а szövegbe a név mezőt. Ez csak abban az esetben működik, ha a Beillesztés > menüpontban beállítottuk a felhasználói adatokat. és elküldhetiük azt.

dokumentumoknál megfelelő, а nagvobbakhoz több automatizmus szükséges. Ha úgy döntünk, hogy megváltoztatjuk nagyobb egy dokumentum formázását, akkor az egyes bekezdések átalakítása igencsak fárasztó lehet. A hasonló helvzetek elkerüléséhez olyan módszer kell, amivel minden bekezdés egyszerre

| $\sim$                                                      |
|-------------------------------------------------------------|
| · · · · L · · · · (7) · · · · 1 · · · · · · · · · · · · · · |
| consequat, magna nunc p                                     |
| sodales, sem neque ferme                                    |
| volutpat mollis tempus. S                                   |
| mattis vitae, sollicitudin i                                |
| bibendum, elit eget condi                                   |

módosítható. A következő alkalommal a stílusok használatát vesszük át.

Bár a kézi formázás kisméretű

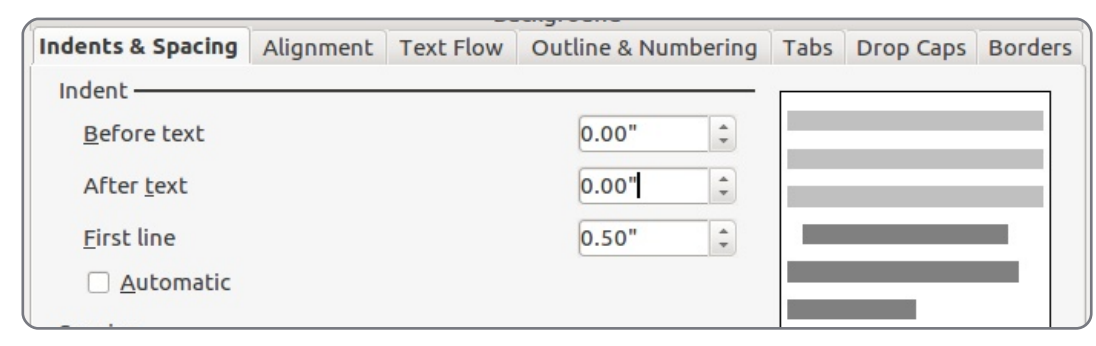

3 et mauris. Proin sollicitudi ondimentum sodales in sit el tristique enim accumsar elit neque, accumsan eu c ncidunt. Nulla urna arcu, c

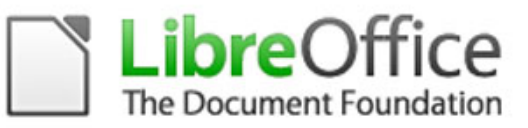

# Hogyanok Libre Office – 3. rész – Bekezdések és stílusok

Írta: Elmer Perry

legutóbbi cikk arról szólt, hogyan lehet beállítani egy bekezdés elrendezését. Ez rövid szöveg esetén használható is. de egy hosszabb dokumentumban érdemes máshogy megoldani. Ez az a pont, ahol a stílusok könnyebbé teszik az életünket.

A LibreOffice Writer-nek öt különböző típusú stílusa van: bekezdés, karakter, keret, oldal és lista. Az összes stílus a "Formázás" eszköztár "Formázás és stílusok" gombiára kattintva érhető el. Ez megnyitja "Stílusok és formázás" ablakot. Ha lenyomva tartjuk a Ctrl gombot, és duplán kattintunk az ablak egy üres helyén, akkor ezzel dokkolhatjuk azt.

A stílusok eszköztár hét ikont tartalmaz. Az első öt a különböző típusú stílusokhoz ad hozzáférést. Ezek balról jobbra a következők: bekezdés, karakter, keret, oldal, lista. Ebben a cikkben mi a bekezdés és karakter stílusokkal foglalkozunk.

Hozzunk létre egy szöveges do-

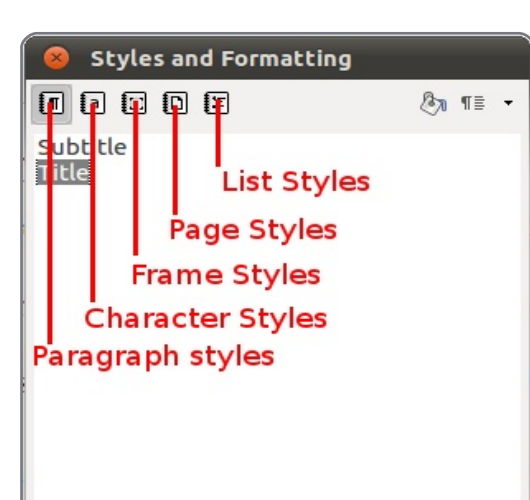

| Category       | drop-down box |
|----------------|---------------|
|                |               |
| Chapter Styles | 1             |

kumentumot, és gépeljünk be egy címet. Nyissuk meg a "Stílusok és formázás" ablakot. A bekezdés-ikon alapértelmezetten van kiválasztva. Ugvanebben az ablakban alul van egy lenyíló menü. Kattintsunk rá és válasszuk a "Fejezet" stílusokat. Kattintsunk duplán a cím pontra. Ettől a címünk középre kerül, nagyobb, illetve félkövér lesz. Változtassuk meg az alapértelmezett cím formázást. A "Stílusok és formázás" ablakban kattint- stílusa. A "cím" stílus a "Címsor" sunk jobb gombbal a "cím" pontra stíluson alapul. Ha egy stílus egy és válasszuk a szerkesztést. A fel- másikon alapul, akkor ha változik a ugró ablak nagyban hasonlít arra, szülő, ami az előző cikkben szerepelt, de megjelennek a kapcsolt stílusban van néhány új panel, ami alapból is. Ha a példánkban a címsor szö-

akkor a változtatások

| Outline & Numbering   |                   | Tabs Drop Caps |      | rop Caps  | Background |            | Borders       |          |
|-----------------------|-------------------|----------------|------|-----------|------------|------------|---------------|----------|
| Organizer             | Indents & Spa     | cing Alignr    | ment | Text Flow | Font       | Font Effec | ts            | Position |
| <u>N</u> ame          | Su                | btitle         |      |           | Auto       | Update     |               |          |
| Ne <u>x</u> t Style   | Т                 | Text body 1    |      |           |            |            | *             |          |
| Linked with           | Н                 | (Heading 1     |      |           |            |            | <b>▲</b><br>▼ |          |
| <u>C</u> ategory      | C                 | Chapter Styles |      |           |            |            |               |          |
| Contains —<br>Western | text: 14pt + Ital | ic + Centered  |      |           |            |            |               |          |

nincs ott a bekezdés beállításainál. vegének színét kékre változtatjuk, a stílusnak nevet adni, megadni, szövege is kék lesz. hogy mi legyen a következő bekezdés stílusa, és hogy melyik stíluson alapuljon az aktuális. Ha megnézzük, itt a következő stílus az "alcím", de mivel mi nem szeretnénk ilyet használni, ezért állítsuk ezt "szövegtörzs" stílusra. Ennek hatására ha egy Enter ütésével új bekezdést nyitunk, akkor annak "szövegtörzs" lesz a

Az egyik ilyen a szervező. Itt lehet akkor a rajta alapuló stílusok

Most lássunk hozzá a címsor teljes átformázásához. Kattintsunk a szöveghatások fülre. Itt be lehet állítani a betűkészlet kinézetét: a színt, hogy át- vagy alá legyen-e húzva a szöveg, az árnyékolást, a kiemelést. Alul egy kis ablakban látszik, hogy a megváltoztatott szöveg hogyan fog kinézni a mó-

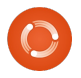

#### Libre Office – 3. rész – Bekezdések és stílusok

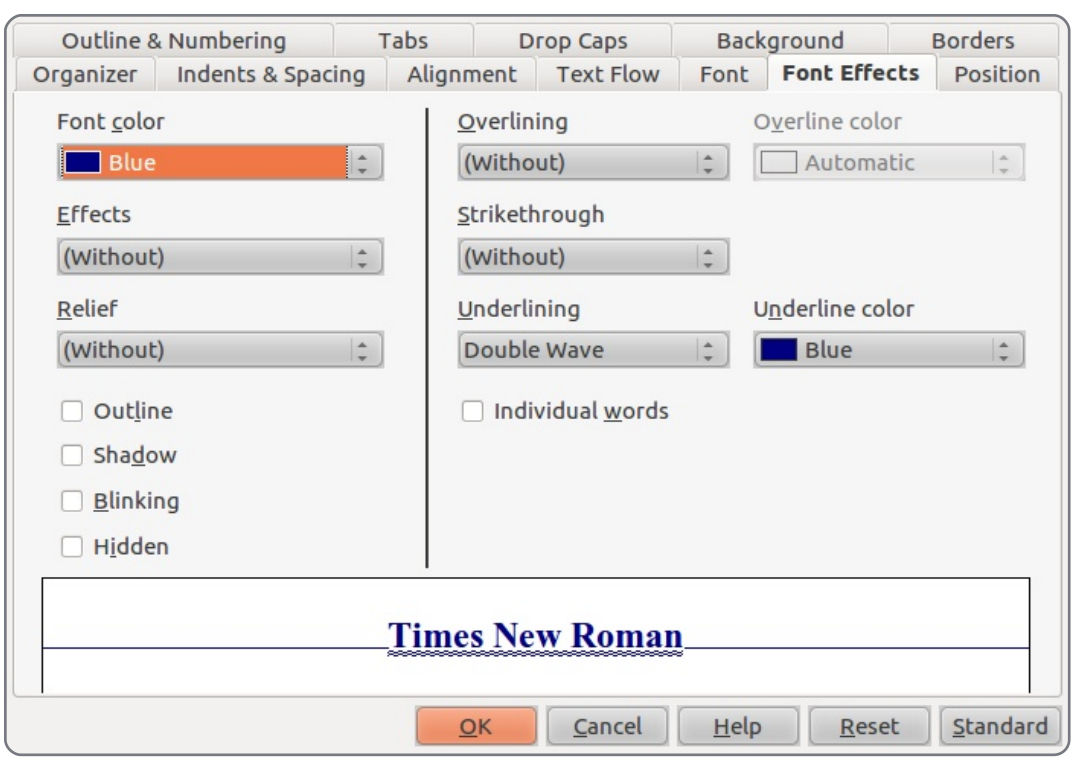

dosítások után. Változtassuk most "Stílusok és formázás ablakban" a színt kékre, állítsuk be az aláhúzást dupla hullámosra, illetve szintén kékre. Kattintsunk az OK-ra.

bekezdést kezdjünk. Vegyük észre, hogy a stílus "szövegtörzs"-re változott, ahogyan azt beállítottuk. gépeljünk be három Most bekezdést példadokumentuа munkba.

juk a "szövegtörzs" stílust és létre- pontjára, a stílusok ablakban pedig hozunk két ezen alapuló újat. A válasszuk a jobb gomb – új pontot.

kattintsunk a legördülő menüben a "szövegstílusok"-ra, és válasszuk a módosítást. A "behúzás és térköz" fülön változtassuk a sorközt 1,5 Nyomjunk Entert, hogy új cm-re, az első sort pedig húzzuk beliebb 0,5 cm-re. Kattintsunk az OK-ra. Figyeljük meg, hogy a változtatások mind a három bekezdésnél megjelentek.

Most készítsünk egy stílust hosszú idézeteknek. Vigyük a kur-Következőnek módosítani fog- zort a második bekezdés egy

"szövegtörzs"-re lesz állítva. Ha válik. nem akarjuk, hogy bármelyik stíluson is alapuljon a miénk, válasszuk a "Nincs" lehetőséget.

Módosítsuk úi az formázást. A "behúzás és térköz" fülön a "szöveg előtt" és "szöveg után" részeket állítsuk 0,5 cm-re. Az első sor behúzása legyen 0,0. A betűkészlet fülön állítsunk be dőlt törzs". A "behúzás és térköz" fülön betűket. Kattintsunk az OK-ra, és az első sort állítsuk 0,0-ra. Az inifigyeljük meg, hogy az "idézet" ciálék fülön engedélyezzük az "ininevű stílusunk felkerült a listára. ciálék megjelenítésé"-t, állítsuk a Vigyük újra a kurzort a második karakterek számát 1-re, a sorokat

A következő stílus legyen a "szö- bekezdésre, majd kattintsunk dupvegtörzs", mivel általában nem lán az "idézet"-re. Ettől a bekezdés szokott két idézet egymás után első sorának behúzása eltűnik, a következni. Mivel a kurzor a szöve- bekezdés előtt és után is több hely gen volt, ezért az új stílus alapja a lesz, illetve a szöveg dőlt típusúvá

> Adjunk az első bekezdéshez iniciálét. Mivel ezt minden fejezet előtt használni akarjuk, ezért ennek stílus is külön stílust hozunk létre. Válasszuk most is a jobb gomb – új pontot. Nevezzük el "első bekezdés"-nek. következő а bekezdés pedig legyen "szöveg-

| Organizer       | Indents & Spacing      | Alignm | ent | Text Flow | Font | Font Effect | s Position |
|-----------------|------------------------|--------|-----|-----------|------|-------------|------------|
| Outline 8       | Numbering              | Tabs   | Dr  | op Caps   | Back | ground      | Borders    |
| Settings —      |                        |        |     |           |      |             |            |
| 🗹 <u>D</u> ispl | ay drop caps           |        |     | A         |      |             |            |
| 🗌 <u>W</u> hol  | e word                 |        |     |           |      |             |            |
| Number          | of <u>c</u> haracters: | 1      | -   |           |      |             |            |
| Lines           | [                      | 2      | -   |           |      |             |            |
| Space to        | te <u>x</u> t          | 0.00"  | \$  |           |      |             |            |
| Contents -      |                        |        |     |           |      |             |            |
| <u>T</u> ext    |                        |        |     | A         |      |             |            |
| Characte        | er St <u>y</u> le      |        |     | [None]    |      |             | (‡         |
|                 |                        |        |     |           |      |             |            |

Full Circle magazin #48

#### Libre Office – 3. rész – Bekezdések és stílusok

pedig 2-re. Kattintsunk az OK-ra. dés helyett csak a kiválasztott mentumra érvényesek. Jelenleg nem látunk változást. A szöveget módosítják. A harmadik módosításhoz vigyük a kurzort az első bekezdésre, és kattintsunk szót. duplán az új stílusra.

fejezetcím után ez az új stílus stílusokat ugyanúgy lehet módokövetkezne. Módosítsuk a "cím" sítani, mint ahogy a bekezdés stílust úgy, hogy a következő stílus stílusok esetén tettük. az "első bekezdés" legyen.

A betűstílusok a teljes bekez- hogy a beállítások az egész doku-

bekezdésben jelöljünk ki néhány Kattintsunk a karakterstílusokra és kattintsunk duplán a "Hangsúlyozás"-ra. Ez dőltté teszi a Szeretnénk, ha minden egyes kijelölt szöveget. A karakter-

A stílusok használatának előnye,

A következő cikkben a dokumentumunk kereteivel fogunk foglalkozni.

| 1 m 1 m 1 m |  |
|-------------|--|
|             |  |
|             |  |

Elmer Perry, gyermekszolgálat, Észak-Karolina, Ashville. Hobbijai közé tartozik a web design, programozás, és írás.

Vevőszolgálat

Veszélyes megkérdezni: miben segíthetek.

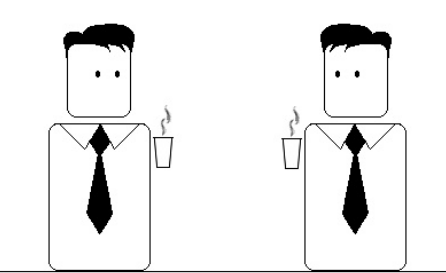

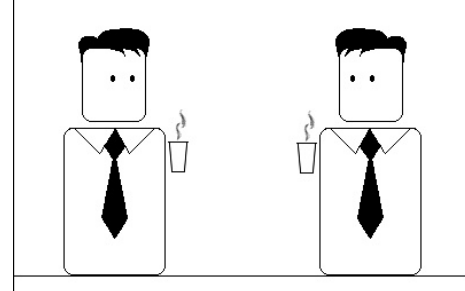

A legtöbb ember elkezdi mesélni az életét.

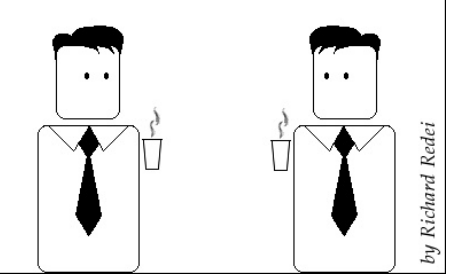

# **Paragraph Styles Example**

e heard quiet steps behind him. That didn't bode well. Who could be following him this late at night and in this deadbeat part of town? And at this particular moment, just after he pulled off the big time and was making off with the greenbacks. Was there another crook who'd had the same idea, and was now watching him and waiting for a chance to grab the fruit of his labor? Or did the steps behind him mean that one of many law officers in town was on to him and just waiting to pounce and snap those cuffs on his wrists? He nervously looked all around. Suddenly he saw the alley.

Like lightning he darted off to the left and disappeared between the two warehouses almost falling over the trash can lying in the middle of the sidewalk. He tried to nervously tap his way along in the inky darkness and suddenly stiffened: it was a deadend, he would have to go back the way he had come. The steps got louder and louder, he saw the black outline of a figure coming around the corner. Is this the end of the line? he

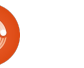

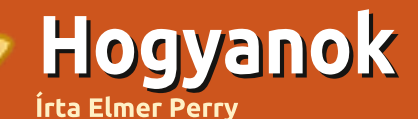

# Libre Office - 4. rész

# Keretek és Képek

z előző cikkben a dokustílus nek tekintettük át, melynek segítségével megoldottuk, hogy a szöveg kinézete konzisztens marad. Bár vannak a Scribus-hoz hasonló programok, melyekkel kifejezetten a dokumentumok kinézetét lehet precízen beállítani, de a LibreOffice is tartalmaz olyan eszközöket, melyekkel elő tudunk állítani szöveges tartalomnál bonyolultabb dokumentumot. Ezek közül az egyik leghasznosabb a keret.

boz, amivel a dokumentum szövegeinek, képeinek és egyéb mentumunk bekezdései- elemeinek folyamát állíthatjuk be. beállításait A keretek egyik elsődleges képessége, hogy össze lehet őket kapcsolni. Ha két keret össze van kapcsolva, akkor a szöveg az egyikből a másikba automatikusan átfolyik, függetlenül attól, hogy a keretek lehet, hogy nem is egy oldalon vannak. Ez például újságok, vagy egyéb cikk-alapú dokumentumok elkészítésekor lehet hasznos.

> Kezdésnek készítsük el az első ábrának megfelelően módon a cikkiinduló elrendezését. künk

The Title of Article by Author He heard quiet steps behind him. That didn't bode well. Who could be following him this late at night and in this deadbeat part of town? And at this particular moment, just after he pulled off the big time and was making off with the greenbacks. Was there another crook who'd had the same idea, and was now watching him and waiting for a chance to grab the fruit of his labor? Or did the steps behind him mean that one of many law officers in town was on to him and just waiting to pounce and snap those

cuffs on his wrists? He nervously looked all around. Suddenly he saw the alley. Like lightning he darted off to the left and disappeared between the two warehouses almost falling over the trash can lying in the middle of the sidewalk. He tried to nervously tap his way along in the inky darkness and suddenly stiffened: it was a dead-end, he would have to

darted off to the left and disappeared between the two warehouses almost falling over the trash can lying in the middle of the sidewalk. He tried to nervously tap his way along in the inky darkness and suddenly stiffened: it was a deadend, he would have to go back the way he had come. The steps got louder and louder, he saw the black outline of a figure coming around the

A keret olyasmi, mint egy do- Elsőnek hozzunk létre egy új dokumen- tumot, maid válasszuk a Beszúrás>Keret pontot, aminek hatására megjelenik a "keret" ablak. A típus fülön állítsuk a szélességet és a magasságot is relatívra. A szélességet vegyük 100%-ra, a magasságot pedig 25%-ra. A pozíció résznél a "vízszintes" paramétert 0-val balra a bekezdés területétől, a "függőlegest" pedig 0,0-ra a tetejétől a margóig.

A beállítások fülön nevezzük el

a keretet "Cikk fejléc"-nek. A keretek nevei alapból a keret# formátumúak, ahol # egyenlő a dokumen- tumban található keretek számával. Hasznos, ha a kereteknek értelmes nevet választunk. mert így könnyű beazonosítani őket.

A kereteknek alapértelmezésben mind a négy szegélye látható, mi azonban csak az alsót szeretnénk meghagyni. A Szegélyek fülön az elrendezés alatt az első dobozra kattintva eltüntethetiük az össze-set. Az

| 😣 Frame                                |                                              |
|----------------------------------------|----------------------------------------------|
| Type Options Wrap Hyperlink Borders Ba | ackground Columns Macro                      |
| Size                                   | Anchor                                       |
| <u>W</u> idth                          |                                              |
| <mark></mark>                          | To paragraph                                 |
| A <u>u</u> tomatic                     | ○ To cha <u>r</u> acter                      |
| Height 25% 🗘                           | ○ <u>A</u> s character                       |
| <mark></mark>                          |                                              |
| Auto <u>S</u> ize                      |                                              |
| □ <u>K</u> eep ratio                   |                                              |
| Position                               | r                                            |
| Horizontal From left 🗘 by              | 0.00" ‡ <u>t</u> o Paragraph area ‡          |
| Mirror on even pages                   |                                              |
| Vertical From top 🛟 by                 | -0.01" 🛟 to Margin 🛟                         |
| Follow text flow                       |                                              |
|                                        | OK <u>C</u> ancel <u>H</u> elp <u>R</u> eset |

# Libre Office - 4. rész

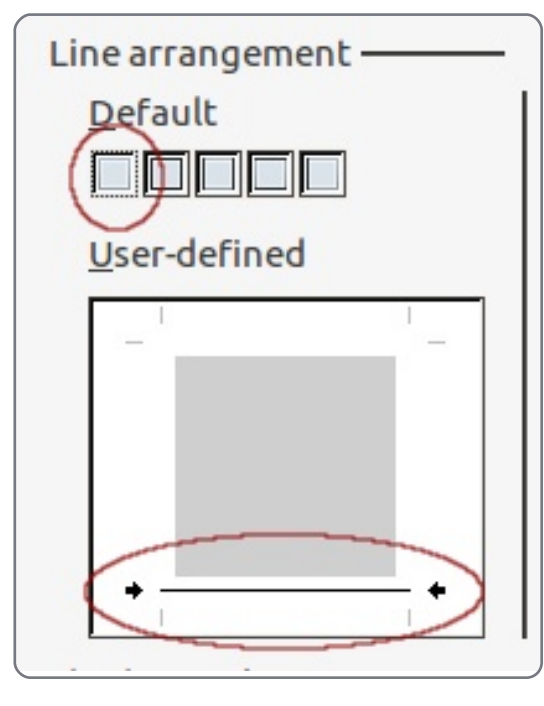

"egyéni" beállításnál jelöljük be az alsó részt, hogy a megfelelő határoló szegély legyen látható.

Ezzel meg is vagyunk a keret beállításával. Később visszatérünk ide, amikeretek összekapcsolása ког а következik, egyelőre azonban kattintsunk az OK-ra. Az új keret láthatóvá válik a dokumentumban.

Készítsünk egy keretet a cikk alsó feléhez. Kattintsunk a feiléc kerete alá, majd ismét válasszuk a Beillesztés > Keret pontot. Ismét relatív szélességet és magasságot szeretnénk, legyenek ezek 100% és 70%-os értékre állítva. A vízszintes pozíció legven balra 0-val a bekezdés területétől. A beál-

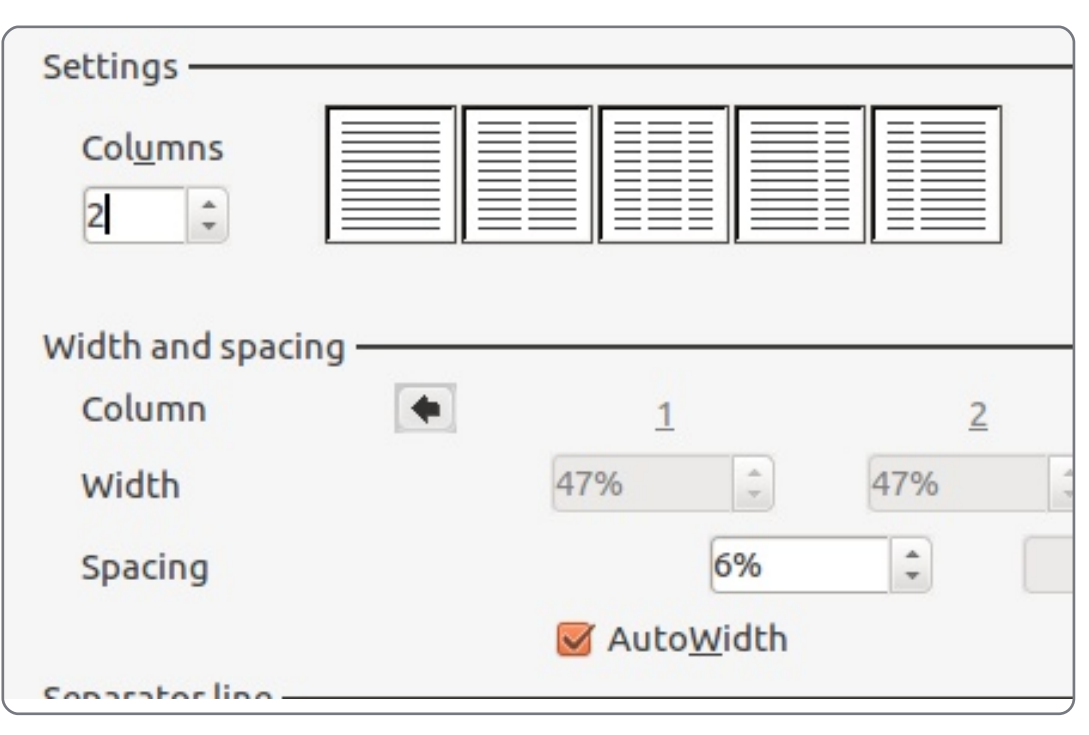

| <u>N</u> ame          | Article Header |   |
|-----------------------|----------------|---|
| <u>P</u> revious link | <none></none>  | × |
| <u>N</u> ext link     | Article Body   |   |

lítások fülön nevezzük el a keretet mázzuk meg a címet és a szerzőt az "Cikktörzs"-nek. A szegélyek fülön töröljük az összes szegélyt.

A cikkünk törzsét szeretnénk két oszlopba rendezni. A hasábok fülön azok számát 2-re, a térközt pedig 6%ra. Kattintsunk az OK-ra, aminek hatására megjelenik az új ke- ret. A keret pontos elhelyezkedését kézzel kell beállítani. Ehhez kattintsunk a keret szélére, aminek hatására zöld fogantyúk jelennek meg, amikkel a keretek méretét lehet beállítani. Mi a méretet nem, csak az elhelyezkedést szeretnénk módosítani. Ehhez kattintsunk és fogjuk meg a szegélyt ott, ahol nincsenek fogantyúk. A finom beállításhoz használjuk az Alt+kurzor gombokat.

A kereteink most ott vannak, ahol szeretnénk. A cikkírás előtt össze kell a két keretet kapcsolni. Kattintsunk duplán a fejléc keret szélére (amit először hoztunk létre). Ez megjeleníti a keret dialógust. A beállítások fülön a következő hivatkozás lenyíló menüben válasszuk a "Cikktörzs"-et, ami összekapcsolja a két keretet. A módosítások elfogadásához kattintsunk az OK-ra.

előző cikkben leírtak szerint, majd kezdjük el begépelni a cikkünk szövegét. Vegyük észre, hogy amint az első keret aljához érünk, akkor a Writer automatikusan az alsó keretre ugrik, ha pedig betelik egy hasáb, akkor a második kezdődik meg. Ha a cikkünk több, mint egy oldal hosszú, akkor a "Cikktörzs" keretet össze lehet kapcsolni egy másik kerettel. Ez hatékony eszköz dokumentumaink kinézetének beállítására és professzionális kinézet érhető el vele. Adjunk hozzá egy képet a fejléchez: Beszúrás > Kép > Fájlból. Válasszuk ki a képet. Ha az túl nagy, akkor át kell méretezni. Hogy az arányok megmaradjanak, tartsuk közben lenyomva a Shift billentyűt. A kép keretbe helyezéséhez húzzuk azt a jobb alsó sarokba és válasszuk a Horgony > Keretbe pontot. Kattintsunk duplán a képre, a körbefuttatás fülön pedig a bal oldali térköz növelésével hagyjunk némi üres helyet a kép mellett.

Valójában a LibreOffice képei is keretek. Ha egy képre duplán kattintunk, akkor két új fül jelenik meg: A kép és a levágás. A kép fülön lehet vízszintes és függőleges tükrözést beállí-Kattintsunk a fejléc keretre. For- tani. Megadható, hogy ez mindig, yagy

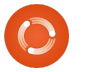

# Libre Office - 4. rész

csak a jobb, illetve csak a bal oldalon legyen így. A levágás fülön megadható, hogy a kép adott oldalán hány centi ne jelenjen meg. Ez akkor hasznos, ha a képek csak egy részét kell megjeleníteni, vagy adott, hogy mekkora lehet egy kép és nem akarunk torzítani azon. Ugyanitt lehet adott méretre való nagyítást beállítani, amit az eredeti mérethez képest százalékos formában lehet megadni, de mértékegység is megváltoztatható.

A kép menüben leírást és feliratot is meg lehet adni. Ez egy szöveges kerettel veszi körbe a képet, amiben alulra kerül a felirat. Ezzel megoldható, hogy az ábrákhoz és diagramokhoz leírást adjunk. Amint egy felirat létrejön, azt ki lehet jelölni és a szokásos módon meg is lehet formázni. Remélhetőleg sikerült egy áttekintést adni a keretek használatának előnyeiről. Bár a példa eléggé egyszerű volt, a komplexebb dokumentumok elrendezésének definiálása sem bonyolultabb. A keretek összekapcsolásával készíthető hírlevél elrendezés, ahol a cikkek egy adott oldalon kezdődnek, egy másikon folytatódnak és megint egy új oldalon fejeződnek be.

gváltoztatható. A következő cikkben egy másik hasznos LibreOffice elrendezési funkció, a bekezdések használata kerül bemeg lehet adni. Ez egy szöveges kemutatásra.

| spacing       |       |   |
|---------------|-------|---|
| L <u>e</u> ft | 0.20" | ÷ |
| <u>R</u> ight | 0.00" | - |
| Top           | 0.00" | - |
| Bottom        | 0.00" | 4 |

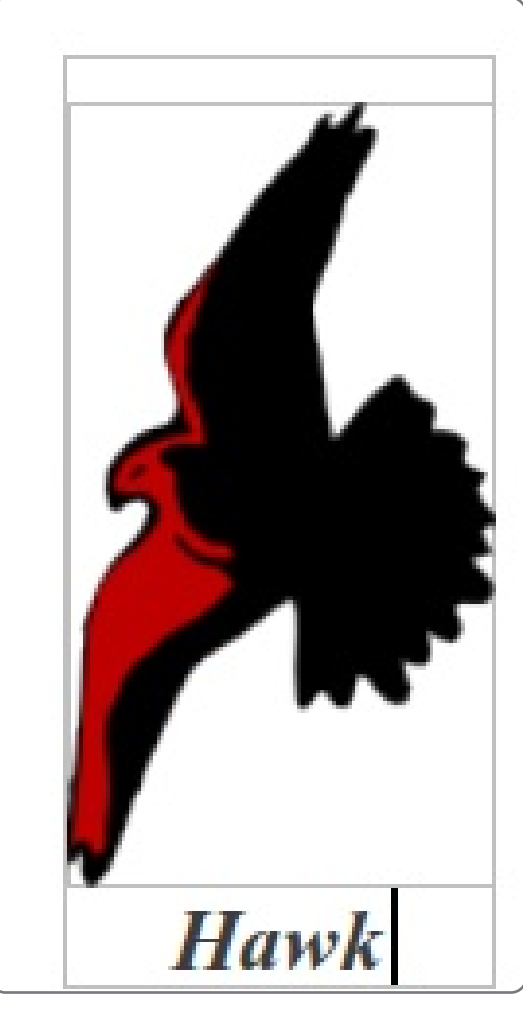

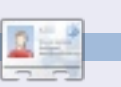

**Elmer Perry,** gyermekszolgálat, Észak-Karolina, Ashville. Hobbijai közé tartozik a web design, programozás, és írás.

13

# Libre Office – 5. Rész

# Hogyanok Írta: Elmer Perry

nnek a sorozatnak az előző részében a keretek használatáról írtunk a dokumentum formázásánál. Ebben a részben egy

másik hasznos formázási eszközhöz fordulunk a LibreOffice Writerben: ezek a szakaszok. A szakaszok a keretektől sokban különböznek, de bizonyos esetekben ugyan az az eredmény érhető el velük. Habár mindkettővel oszlopokra tudod osztani a dokumentum egy részét, szakaszokat használsz, ha a szélességet tudod nem szabályozni. A szakaszok az egész szélességet ki fogják tölteni, a bal iobb margótól margóig. а Szakaszokat nem lehet törni egy bekezdés közepén. Szakaszokat nem kapcsolhatsz össze úgy, mint a kereteket. Míg egymáshoz nem tudod kapcsolni őket, addig a szakaszok kapcsolhatók más dokumentumokhoz, vagy egy másik dokumentum szakaszához.

A szakaszok használata valószínűleg a legjobb módja annak, hogy dokumentumunkat olyan részekre bonthassuk, mint a bevezetés vagy az egyes fejezetek. A szakaszok segítségével dokumentumunkat olyan elemekké bonthatjuk fel, melyekre más állományok képesek hivatkozni. Ennek segítségével lehet beemelni külső tartalmat egy adott szövegbe.

## Szakaszok használata

A következő példában egy idézeteket tartalmazó állományól fogunk elemeket beilleszteni a saját dokumentumunkba. Ehhez először hozzunk létre egy új dokumentumot, amibe másoljunk be néhány idézetet, majd mindegyikre hajtsuk végre a következőket:

Jelöljük ki a teljes idézetet.

Válasszuk a menü > Beszúrás > Szakasz pontot

Adjunk az idézetnek értelmes nevet, ami alapján felismerjük azt (például egy Albert Einstein idézethez jó választás lehet a "tud\_idezet").

Ha ezzel megvagyunk, mentsük el a dokumentumot idezetek.odt néven.

| Ne | ew section —                        |
|----|-------------------------------------|
|    | philosophy                          |
|    | education<br>ideas<br>science quote |

Most hozzunk létre egy új dokumentumot és írjunk bele valamit (Tipp.: ha csak helykitöltő szöveget

szeretnénk generálni, írjuk be, hogy "dt" és nyomjunk F3-at). Írjunk bevezetőt az idézetünkhöz és üssünk Entert. Az idézet beillesztéséhez válasszuk újra a Beszúrás > Szakasz pontot, és mint az előbb, most is adjunk neki egy könnyen megjegyezhető nevet. Jelöljük be a "Hivatkozás" jelölőnégyzetet és a fájlnévnél válasszuk ki az előzőleg létrehozott állományt. Válasszunk ki idézetet az állomány elérési útja alatt. Ha nem akarjuk, hogy lehessen szerkeszteni a beillesztendő szöveget, jelöljük be a "Védelem" lehetőséget. Az idézet szerkeszt-

| Link —                                   |                               |
|------------------------------------------|-------------------------------|
| <mark>⊠ L</mark> ink                     |                               |
| DDE                                      |                               |
| <u>F</u> ile name                        | file:///home/elmer/Ubuntu 🤇 📖 |
| Section                                  | education                     |
| Write protection ———<br><u>  Protect</u> |                               |
| Wit <u>h</u> password                    |                               |
|                                          |                               |

# Libre Office – 5. Rész

hetőségét köthetjük jelszóhoz is (Fontos: az írásvédelem még a jelszavas esetben sem képes elhárítani annak a lehetőségét, hogy valaki feltörje a dokumentumot és megváltoztassa annak tartalmát). A többi idézetet ugyanígy illeszthetjük be a saját dokumentumunkba.

#### Szakaszok szerkesztése

Most, hogy beillesztettünk néhány idézetet, emeljük ki őket azzal, hogy beljebb húzzuk és háttérszínt adunk nekik. A Formázás > Szakasz pontban tehetjük ezt meg. Itt megtaláljuk a szakaszaink listáját. Válasszuk ki azt, amelyiket szerkeszteni szeretnénk. A dialógusablakban lehetőség van arra, hogy megváltoztassuk a hivatkozott dokumentum referenciáját, vagy a beillesztett szakaszt is, illetve átál-

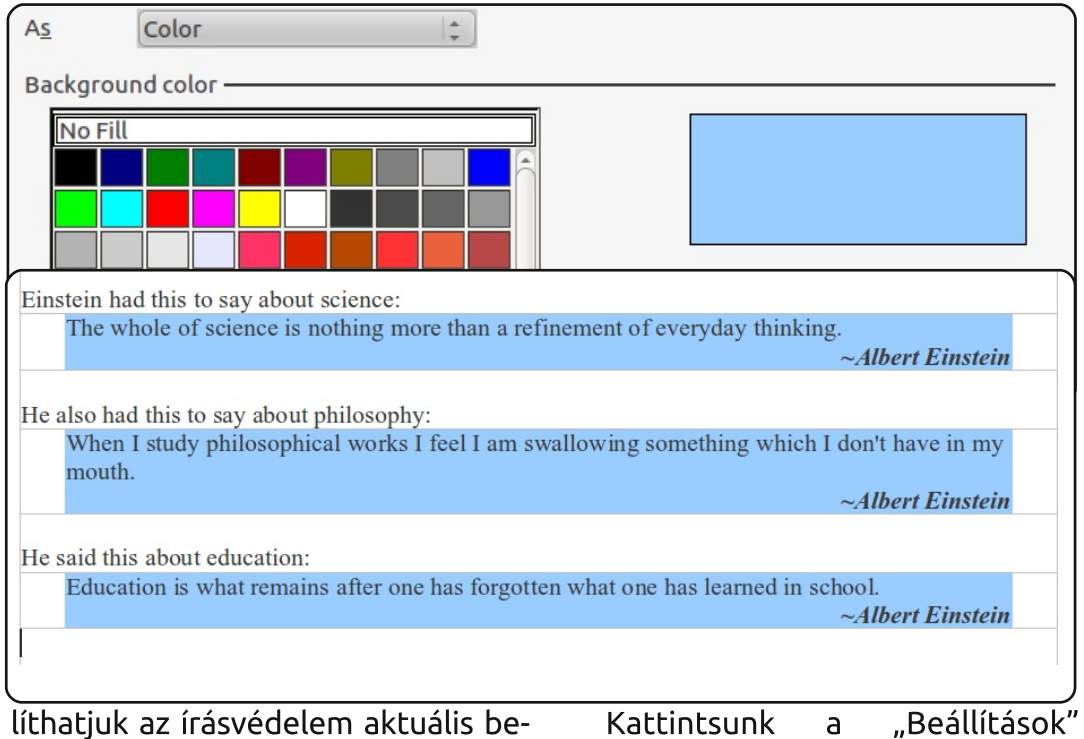

líthatjuk az írásvédelem aktuális beállítását is. (Bár nem tudok olyan helyzetet elképzelni, hogy miért is kellene láthatatlanná tenni a dokumentum egy részét, de ezt is itt lehet megtenni, ha szükség lenne rá).

|                       | 0.30"   |
|-----------------------|---------|
| Derore section        | 0.50    |
| <u>A</u> fter section | þ.30" 🗘 |
|                       |         |
|                       |         |
|                       |         |
|                       |         |
|                       |         |
|                       |         |
|                       |         |

Kattintsunk a "Beállítások" pontra, ahol a "Behúzás" fülön állítsuk a bal és jobb oldali behúzást 0,3-ra. A "Háttér" fülön válasszunk ki egy számunkra megfelelő háttérszínt, majd kattintsunk az "OK" feliratú gombra. Hajtsuk ugyanezt végre a többi idézetre is, majd a fő dialógusablakban is kattintsunk az "OK"-ra. Ezzel sikeresen beljebb húztuk az idézeteinket, illetve megváltoztattuk azok háttérszínét.

#### Változtatások a hivatkozott dokumentumban

Felmerül a kérdés, hogy ha egy hivatkozott szöveget szeretnénk módosítani, akkor az eredeti forrásban, vagy a hivatkozásnál érdemes azt megtenni. Jelen esetben mindkettőre van lehetőség, a választás a felhasználón múlik, egyet azonban fontos megjegyezni: ha a hivatkozást tartalmazó dokumentumot módosítjuk, akkor a változtatások nem kerülnek bele az eredeti dokumentumba, ha viszont az eredetit változtatjuk meg, akkor minden hivatkozó dokumentumban megjelenik a módosítás.

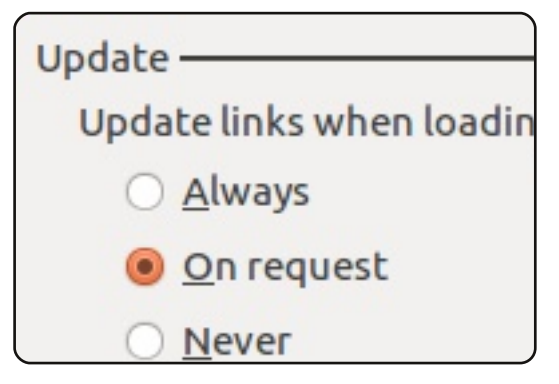

A referenciák frissülésének módját az Eszközök > Beállítások > LibreOffice Writer > Általános pontban lehet beállítani. A "Frissítés" résznél megadható, hogy automatikusan, kérésre, vagy soha ne történjen meg a frissítés. Az első esetben akkor frissül a dokumentum, ha a hivatkozott állományt

## Libre Office – 5. Rész

megnyitjuk. manuális esetben pedig, ha mi magunk kezdeményezzük. Az utolsó lehetőség esetén a dokumentum megnyitása esetén sem történik meg a frissítés.

#### Hivatkozások igény szerinti frissítése

Ha az eredeti dokumentumon szeretnénk alkalmazni a hivatkozott szövegek változásait, akkor ezt kétféleképpen tehetjük meg. A Szerkesztés > Hivatkozások ablakban a linkeket egyesével frissíthetjük. Ha ugyanezt az összes hivatkozáson egyszerre szeretnénk végrehajtani, akkor azt az Eszközök > Frissítés > Hivatkozások menüponton keresztül tehetjük meg.

#### Keret vagy Szakasz?

Néhány esetben csekély különbség van a keretek és a szakaszok használata között. Egyes helyzetekben mindkettővel meg lehet valósítani a kívánt eredményt. Viszont nagy előnyt jelenthet, ha jól megfontoljuk, hogy adott esetben melyiket használjuk. Ha például egy publikációt készítünk, ahol egy külön Writer dokumentumba gyűjtjük a jegyzeteinket és adatainkat, akkor a szakaszok használata az előnyös

az egyes elemek beillesztéséhez. Azonban ha például arra van szükség, hogy egy cikk első oldalán szöveg legyen, azt egy üres oldal kövesse, majd pedig egy újabb oldal szöveg jöjjön, akkor az összekapcsolt keretek használata a kézenfekvő megoldás. Fontos, hogy ha végiggondoljuk, mi is a cél, milyen a dokumentum elrendezés és tartalma, és mi a keretek és és szakaszok funkciója, akkor a jó döntés meghozatala sokkal egyszerűbb lesz.

Bár a keretek és szakaszok sokban hasonlítanak, feladatuk, funkciójuk merőben eltérő. A különböző helyen található szövegrészek összekapcsolhatóságának képessége igen hasznos funkció. Hasznos, ha megtervezzük a dokumentumunk elrendezését és előre eldöntjük, melyik eszköz segít a feladatunk elvégzésében.

A következő cikkben a stílusok, valamint a, fej-, és láblécek használatát fogjuk áttekinteni.

**Elmer Perry**, gyermekszolgálat, Észak-Karolina, Ashville. Hobbijai közé tartozik a web design, programozás, és írás. Honlapja az <u>eeperry.wordpress.com</u> címen érhető el.

# Below Zerø Zero Downtime

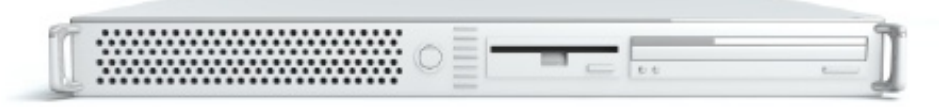

Below Zero is a Co-located Server Hosting specialist in the UK.

Uniquely we only provide rack space and bandwidth. This makes our service more reliable, more flexible, more focused and more competitively priced. We concentrate solely on the hosting of Co-located Servers and their associated systems, within Scotland's Data Centres.

At the heart of our networking infrastructure is state-of-the-art BGP4 routing that offers optimal data delivery and automatic multihomed failover between our outstanding providers. Customers may rest assured that we only use the highest quality of

bandwidth; our policy is to pay more for the best of breed providers and because we buy in bulk this doesn't impact our extremely competitive pricing.

At Below Zero we help you to achieve Zero Downtime.

# www.zerodowntime.co.uk

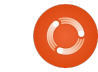

16

Hogyanok

Írta: Elmer Perry

#### Oldalstílusok, fejléc és lábléc

z e havi cikkben pár új formázási eszközt tekintünk át, amivel az ol-dalak stílusát. továbbá a fej-, illetve láblécet lehet beállítani. Az előző alkalommal a bekezdések és karakterstílusok használatát tekintettük át. Az oldalstílusok is hasonlóak, de itt a teljes oldal elrendezését és formázását lehet megadni. A fejléc és lábléc az oldalak tetején, illetve alján jelenik meg, általában minden oldalon ugyanolyan formában.

Először a dokumentumunk stílusának beállításával foglalkozunk.

| General Description | Custom Prope |
|---------------------|--------------|
| <u>T</u> itle       | This Is A T  |
| <u>S</u> ubject     |              |
| <u>K</u> eywords    |              |
| <u>C</u> omments    |              |
|                     |              |

Hozzunk létre egy új szöveges do- vetkező stílus" is ez, így a Writer kumentumot (Fájl -> Új). A cím megváltoztatásához meg kell változtatni néhány beállítást a Fájl -> Tulajdonságok pontban. A "Leírás" fülön a címhez írjuk be, hogy "Ez a cím". Ezt később a fej-, és lábléc beállításainál fogjuk felhasználni. A mentéshez kattintsunk az OK dombra.

Következzen az oldalstílus beállítása. Hátom stílust fogunk használni, ezek neve "Első oldal", "Fekvő" és "Normál oldal" lesz. Az módosítani fogjuk. Először a "Normál oldalt" hozzuk létre. Ide a fejszürke háttérrel. Nyissuk meg a stílusok és formázás dialógust (Eszközök Stílusok és -> formázás), vagy kattintsunk 🔛 az azonos nevű gombra az dalstílusok" gombra, majd eszköztáron. Kattints az "Oljobb gombbal az ablakra és válaszd az "Új" lehetőséget melynek hatására az "Oldalstílus" dialógus jelenik meg. A szervező oldalon adjuk meg névnek a "Normál oldalt", valamint legyen a "Kö-

tudni fogja, hogy ha új oldalt kell kezdeni, akkor az is ugyanezzel a stílussal jöjjön létre. Az "Élőfej" fülön kapcsoljuk be az élőfejet, ami Header 🗹 Header on

Same content left/right

engedélyezi a fejlécet az oldalon. Ugyanitt kattintsunk az "Egyebek" gombra, ami még több beállítást első kettő már létezik, de azokat is jelenít meg. Itt szegélyeket és háttérszínt lehet beállítani. A "Háttér" fülön válasszunk egy világosszürke lécet felülre szeretnénk tenni színt. Kattintsunk az OK gombra mindkét ablakban és kész is vagyunk.

> Az első oldal stílusához egy létező sablont módosítunk. Egy 3"os (7.5cm) felső margót (a grafikai beállításokat később részletezem), és világosszürke láblécet szeretnénk beállítani. Kattintsunk jobb gombbal az "Első oldal" stíluson a "Stílusok és formázás" ablakban és válasszuk a "Módosítás" pontot. A "Szervező" fülön a következő stílus

| Margins ——     |       |   |
|----------------|-------|---|
| Left           | 0.79" | - |
| <u>R</u> ight  | 0.79" | - |
| <u>T</u> op    | 3.00" | - |
| <u>B</u> ottom | 0.79" | - |

Libre Office – 6. rész

#### legyena

"Normál oldal". Az "Oldal" fülön változtassuk meg a margókat. A felső margó legyen 3" (7.5cm). Most menjünk az "Élőláb" fülre, kapcsoljuk be, majd kattintsunk az "Egyebek" gombra és válasszunk egy világosszürke hátteret.

A "Fekvő" oldalstílus esetén is egy létező stílust fogunk módosítani. Itt fejlécet és láblécet is fogunk hozzáadni. Kattintsunk jobb gombbal a stílusra és válasszuk a "Módosítást". Kattintsunk az "Ol-

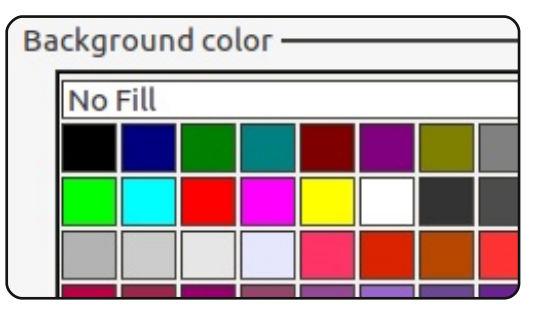

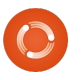

#### Hogyanok – Libre Office – 6. rész

dal" fülre. Vegyük észre, hogy a Gépeljük be az "oldal" szót, "Tájolás" opció fekvőre van állítva, ami pontosan az, amit szerettünk volna. Kapcsoljuk be a fej-, és láblécet a megfelelő fülön és válaszszunk mindkettőhöz világosszürke hátteret.

Most már készen állunk, hogy elkészítsük a dokumentumunkat. Kattintsunk duplán az "Első oldal" stílusra, ami beállítja a megfelelő formázást és megjeleníti a szürke láblécet. Kattintsunk ide a szerkesztéshez. Először is illesszük be a címet: Beszúrás -> Mezők -> Cím. Ennek hatására az a cím jelenik meg, amit a beállítások között megadtunk. Hasonló módon lehet a címet beilleszteni a dokumentum bármely pontjára. Ha a dokumentum tulajdonságai között megváltoztatjuk a címet, ak- a fejléc információ lemásolódik, de kor az Eszközök -> Frissítés -> Mezők menüponttal, vagy az F9 billentvű lenvomásával lehet

majd szúrjuk be elé az oldalszámot a Beszúrás -> Mezők -> Oldalak száma pont segítségével. Vigyük a kurzort az oldalszám elé, majd nyomjunk annyi tab billentyűt, hogy az oldalszám jobb oldalra kerüljön. Kattintsunk ki a lábléc területről, hogy visszakerüljünk az oldal törzsébe.

Amint kész vagyunk, kezdjük begépelni a szöveget. Mikor elérünk az első oldal végére, az új oldal stílusa "Normál oldal" lesz, a megfelelő fejléccel. Töltsük ki ugyanúgy a fejlécet, mint ahogyan az első oldal esetén a lábléccel is tettük. Fontos, hogy a megfelelő mezőket használjuk. Az oldalszám akkor lesz hasznos, amikor elérünk a harmadik oldalhoz. Ekkor uqyanis az oldalszám frissítésre kerül.

A következő a fekvő oldal. Mi-

all that planning and energy wasted? He was dripping with sweat now, cold and wet, he could smell the

fear coming off his clothes. Suddenly next to him, with a barely noticeable squeak, a door swung

A Writer segítségével igen könnyű különböző stílusú és orientációjú oldalakkal, illeve automatikus fej-, és láblécekkel dolgozni.

menjünk a Beszúrás -> Töréspont menüpontra . Válasszuk az "Oldaltörést", stílusnak pedig a "Fekvőt". Ennek hatására egy új, fekvő oldall jön létre. Mivel ez egy új stílus, ezért újra ki kell tölteni a fej-, és láblécet. Ez egyébként egy hasznos funkció, ha valahol egy eltérő fej-, vagy lábléc kell, egyszerűen csak új lapstílust kell beszúrni. Amint készen vagyunk a fekvő oldallal, hozzunk létre egy újabb sortörést (Beszúrás -> Töréspont) a "Normál oldal" stílussal. Vegyük észre, hogy a számozás folytatódik, beleértve a fekvő oldalt is. Amennyiben nem szeretnénk, hogy a számozás folyfrissíteni a beszúrt elemeket előtt létrehoznánk az új oldalt tatódjon, azt a sortörés dialógustatódjon, azt a sortörés dialógus-

ban lehet beállítani.

A Writer segítségével igen könnyű különböző stílusú és orientációjú oldalakkal, illeve automatikus fej-, és láblécekkel dolgozni. Olyan méretű feljécet, vagy láblécet csinálhatunk, amilyet csak akarunk, és tetszőleges információkat tehetünk beléjük. A mezők használatával pedig bizonyos információkat konzisztensen tarthatunk a teljes dokumentumunkban, oldalszámtól függetlenül.

A követlező részben kicsit eltávolodunk a Writertől, mivel bemutatom szegény ember а adatbáziskezelőjét, a Calc munkafüzet programot, amivel később egy körlevelet fogunk létrehozni.

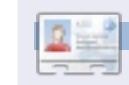

Page !

Elmer Perry. gvermekszolgálat. Észak-Karolina. Ashville. Hobbijai közé tartozik a web design, programozás, és írás. Honlapja az eeperry.wordpress.com címen érhető el.

This Is A Title

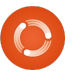

# Hogyanok İrta Elmer Perry

ddig a LibreOffice Writer programmal dolaoztunk. de most egy регсге félretesszük azt, és más evezünk. Elkészítiük a vizekre "szegény ember adatbázisát" a Calc segítségével, melyet felhasználva a létrehozunk eav Writerben körlevelet. Ezzel a módszerrel a táblázatkezelőt adatbázisként használni. körlevél lehet Α elkészítéséhez mindenképpen szükséges valamilven adatbázis. Ehhez használhatnánk a Base programot is, de egy egyszerű címtárhoz elegendő, és egyszerűbb megoldás is a Calc használata.

A kezdéshez indítsuk el a LibreOffice-t és kattintsunk a "Munkafüzetet"-re, ami megnyitja a Calc programot. A felület elemeinek részletezésével eav másik alkalommal foglalkozunk. Amire jelenleg szükségünk van, az munkafüzet hoav eav annyi, sorokból és oszlopokból áll. ahol az oszlopok felül betűkkel (A B C )

| 520 | opor  | (Teldi Dell |           | , C,), CC       | ,ptd,     |       | 010 0       |         |
|-----|-------|-------------|-----------|-----------------|-----------|-------|-------------|---------|
|     | Α     | В           | С         | D               | E         | F     | G           | Н       |
| 1   | Title | First Name  | Last Name | Street Address  | City      | State | Postal Code | Country |
| 2   | Mr.   | Tom         | Jones     | 123 Some St.    | Someplace | NC    | 11111       | USA     |
| 3   | Dr.   | Harry       | McMahon   | 321 No Road     | Noplace   | NY    | 22222       | USA     |
| 4   | Rev.  | Mike        | Mickey    | 547 Trinity Way | Gospel    | CT    | 77777       | USA     |
| 5   | Ms.   | Amber       | Sams      | 54 This Way     | Thatplace | CA    | 33333       | USA     |
| 6   | Mr.   | Charlie     | Hacker    | 101 Binary Way  | Lunix     | NJ    | 10101       | USA     |
| 7   | Ms.   | Molly       | Holly     | 22 Harvard Rd   | Wally     | SD    | 55555       | USA     |
| 8   |       |             |           |                 | 1         |       |             |         |
|     |       |             |           |                 |           |       |             |         |

a sorok pedig balra számokkal (1, 2,

3....) vannak címkézve. Ha a Calc-ot

adatbázisnak akarjuk használni,

akkor az első sorba kell tenni a

következőket: Titulus, Családnév,

Keresztnév, Lakcím, Város, Állam,

elemnek az A mezőtől kezdve

külön mezőbe kell kerülnie, így

először vigyük a kurzort az A

mezőhöz és gépeljük be a "Titulus"

szót. A következő mezőre való

billentyűzet jobbra nyíl gombját.

elkezdhetjük bevinni az adatokat.

Minden sor eav ún. "rekord". Eav

ilven rekord egy ember adatainak

felel meg. Most nem kell azzal

foglalkozni hogy az adat szélesebb,

mint maga az oszlop. Ha mégis

szeretnénk beállítani a szélességet,

vigyük az egeret a két oszlop

közötti helvre, ahol az átvált egy

dupla nvílra. Ha ezt a kurzort

A második sortól kezdve

Töltsük ki az összes mezőt.

Ország.

használhatiuk

Íriuk ide

a

а

Minden

mezők neveit.

lrányítószám,

uaráshoz

# Libre Office - 7. rész: Körlevél

What do you want to do?

- Create a new database
- Open an existing database file

| Addresses |  |
|-----------|--|
| Open      |  |

ett to all existilly uatabase

Spreadsheet

#### Set up a connection to spreadsheets

Click 'Browse...' to select a LibreOffice spreadsheet or Microsoft Excel workbook. LibreOffice will open this file in read-only mode.

Location and file name

/home/elmer/Documents/Writing/LibreOffice Series/Poorm

Browse

Password required

#### Decide how to proceed after saving the database

Do you want the wizard to register the database in LibreOffice?

- Yes, register the database for me
- No, do not register the database

After the database file has been saved, what do you want to do?

- Open the database for editing
- Create tables using the table wizard

#### Hogyanok - Libre Office - 7. rész: Körlevél

megfogjuk, akkor növelhetjük és akkor csökkenthetjük az adott oszlop olvasható módban lesz megnyitva. szélességét. Amint bevittük az adatokat. mentsük el а munkafüzetet. Az Szegényember db.ods-nek neveztem el. A mentés után zárjuk például nagyszerű eszköz be a programot.

adatbázist, be kell tölteni azt a mindenféle adatot be lehet szúrni LibreOffice-nak. A Fájl > Új > a levélbe. Például ha valamilyen Adatbázis megjeleníti az adatbázis hűségprogramot Válasszuk varázslót. "Kapcsolódás létező adatbázishoz" pontot, a lenyíló menüben pedig válasszuk ki a "Munkafüzet"-et. Kattintsunk a "Tovább" gombra. A "Tallózás" gombra kattintva válasszuk ki az előbb létrehozott munkafüzetet, majd kattintsunk a "Tovább" gombra. Legyen az "Igen, regisztrálom adatbázist" az lehetőség bejelölve, az "Adatbázis megnyitása szerkesztésre" pedig ne legven kiválasztva. Kattintsunk a "Befejezés" gombra és adjunk következőkre: Címek > Táblák > nevet az adatbázisunknak (én Munkalap1, aminek hatására a jobb "Címek"-nek neveztem el). Ezzel a oldalon megjelennek a bevitt munkafüzethez kapcsolt adatbázis adatok. A mezőket a munkalapra munkafüzetben húzva létreiött. Α történő megjelennek az adatbázisban. Az fog létrehozni. Fontos, hogy ne egyetlen probléma az lehet, hogy adatot, hanem a mező fejlécét amikor a Writer-el megnyitottuk, a illesszük be a dokumentumba. munkafüzetet nem lehet szerkeszteni, tehát alapból ha az nyitva van, akkor semmilyen más szövegét. Amint szükség van egy LibreOffice dokumentum nem lehet betöltve. Ha ez nem így van,

az adatbázisunk csak

Most, hogy létrehoztuk és envémet regisztráltuk az adatbázist. elkészíthetjük a körlevelünket, ami az ügvfeleknek küldendő levelek készítéséhez. Leginkább azért 🗳 Mielőtt felhasználnánk ezt a kis hasznos, mert az adatbázisból szeretnék a kialakítani, akkor felvehetünk egy mezőt a pontoknak, amit aztán a levélben megjeleníthetünk, magát a levelet azonban csak egyszer kell megírnunk. Kattintsunk az "Adatforrások"

ikonra, vagy a Nézet > Adatforrások menüpontra,

vagy nyomjunk F4-et, ami egy külön panelen megjeleníti

a regisztrált adatbázisokat. A bal oldalon kattintsunk а illeszthetiük be а változtatások azonnal dokumentumba, ami egy jelölőt

> Most gépeljük be a körlevél adatra az adatbázisból, csak húzzuk be a megfelelő - egyébként

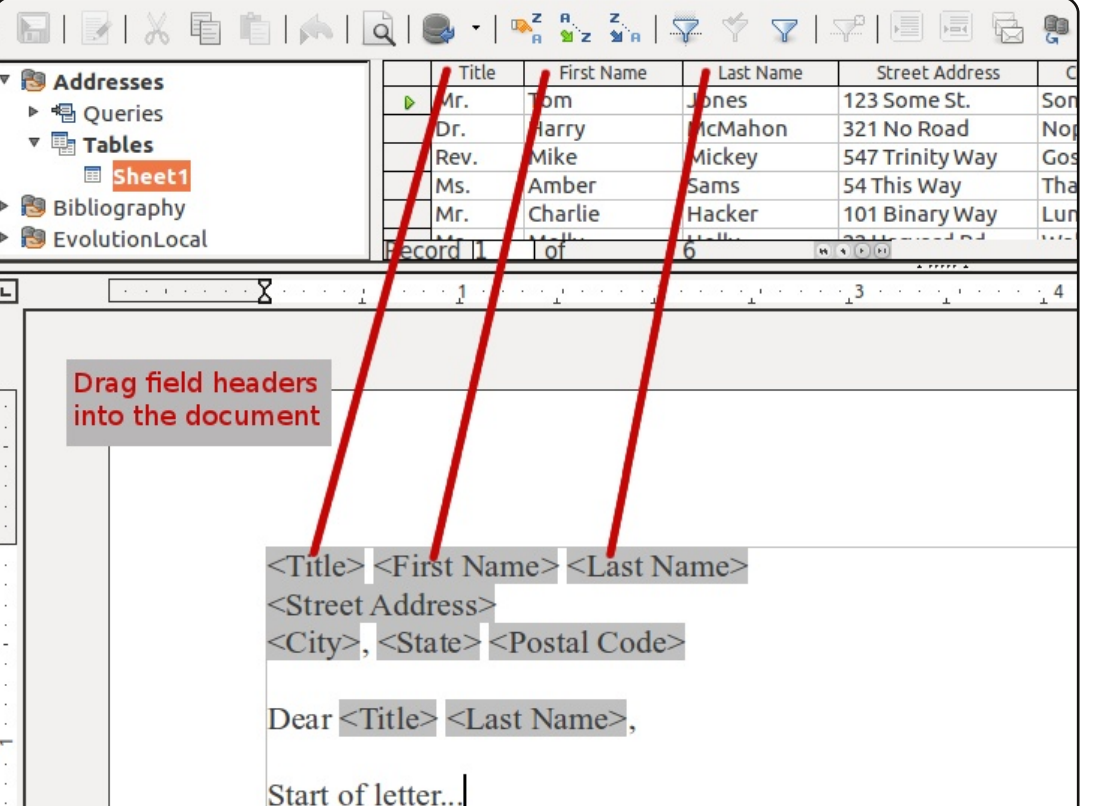

tetszőleges - helyre. Ezen felül az megbukott). Válasszuk a Fájl > adatot tárolhatunk. tanárok használhatják arra, hogy a tennénk, diákok jegyeit tárolják.

begépelésével. vagy elküldhetjük a dokumentumot, valamint előfordulhat, hogy levelekhez eaves az személyes információt szeretnénk körlevelet. Emellett megadhatjuk, hozzáfűzni (tanár esetén ez lehet hogy csak az adatok egy részét szülő-tanár egy

adatbázisunkban is tetszőleges Nyomtatás pontot, mint ahogy Például a normál dokumentum esetén is most azonban az adatbázismezők miatt a LibreOffce rákérdez, hogy körlevelet akarunk-Amint végeztünk a levél e nyomtatni. Válasszuk az "Igen"-t. kinvomtathatiuk Ennek hatására megielenik a körlevél dialógus. ahol kiválaszthatjuk, hogy fájlba külön mentjük, vagy kinvomtatiuk a találkozó használjuk fel a körlevélhez. Ezt a megszervezése, ha az egyik diák rekord előtt levő szürke felületen

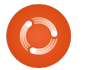

## Hogyanok - Libre Office - 7. rész: Körlevél

| 😣 🗊 🛛 Mail Merge |      |          |            |                    |   |
|------------------|------|----------|------------|--------------------|---|
| • 🕞 I 🛃 I 🗶 🖷    | È    | <b> </b> | वे । 🔍 📲   | z a z<br>a Miz Mia | 7 |
|                  |      | Title    | First Name | Last Name          |   |
| Addresses        |      | Mr.      | Tom        | Jones              | 1 |
| Queries          |      | Dr.      | Harry      | McMahon            | 3 |
| Tables           |      | Rev.     | Mike       | Mickey             | 5 |
| ■ Sheet1         |      | Ms.      | Amber      | Sams               | 5 |
| Bibliography     |      | Mr.      | Charlie    | Hacker             | 1 |
| EvolutionLocal   | Reco | ord 1    | of         | 6                  |   |
| Records          |      |          |            | itout ———          |   |

megtenni. A CTRL gomb lehet nyomva tartásával egyenként, a pedig intervallumban SHIFT-el választhatjuk ki a rekordokat. Fáilba nyomtatáskor megadhatjuk, hogy egyetlen, vagy különálló állománvokba mentsük а körlevelet, illetve megadhatjuk azt is, hogy az adatbázis melyik mezőjéből képződjön a mentett állománvok neve. Α saját (3.3.3), LibreOffice-omban egyetlen egy általam választott dokumentumba lehet menteni. Úgy látszik, még mindig dolgoznak ezen a funkción. [Jelenleg a 4.1-es verzióban ez a funkció már iól működik. szerk.]

Az adatbázist felhasználhatjuk címkék generálására is. A Fájl > Új > Címkék megnyitja a címkék dialógusablakot. Válasszuk ki az adatbázist és a táblát. Mozgassuk a mezőket a "Címke szövege" mezőbe. Adjuk meg a címke típusát és hozzuk létre a dokumentumot. Ahogyan a körlevél esetén, itt is kiválaszthatjuk, hogy melyik rekordot nyomtassuk ki, majd elküldhetjük a nyomtatóra. Ugyanezzel a módszerrel boríték címkéket is készíthetünk.

A körlevelek készítésének egy másik módja a körlevéltündér használata: Eszközök > Körlevéltündér. Itt azonban van néhány megkötés, illetve nehézkes jó eredményt produkálni vele. Az általam vázolt kézi módszer jobb eredményt és nagyobb kontrollt biztosít az eredmény felett.

A körlevél nagyszerű időspóroló eszköz. Megírni egy levelet, mezőket elhelyezni és nyomtatni jóval egyszerűbb, mint levelek százait megírni, vagy egyesével átírni a változó adatokat. A következő cikkben egy költségvetési munkafüzet példáján keresztül tanulmányozzuk a Calc programot behatóbban.

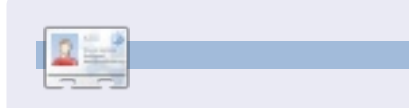

**Elmer Perry** gyermekszolgálat, Észak-Karolina, Ashville. Hobbijai közé tartozik a web design, programozás, és írás. <u>eeperry.wordpress.com</u>

#### 

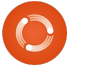

Tartalom  $\Lambda$